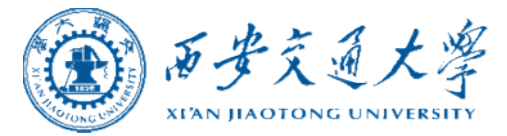

## 审批服务系统

操作指南

2021年10月 October, 2021

财务处

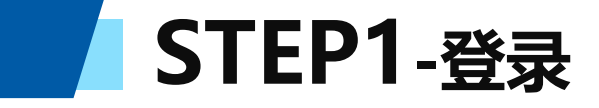

#### **方式一**: 西安交通大学主页右侧快速导航栏中点击"财务服务平台", 输入NETID及密码登陆平台。

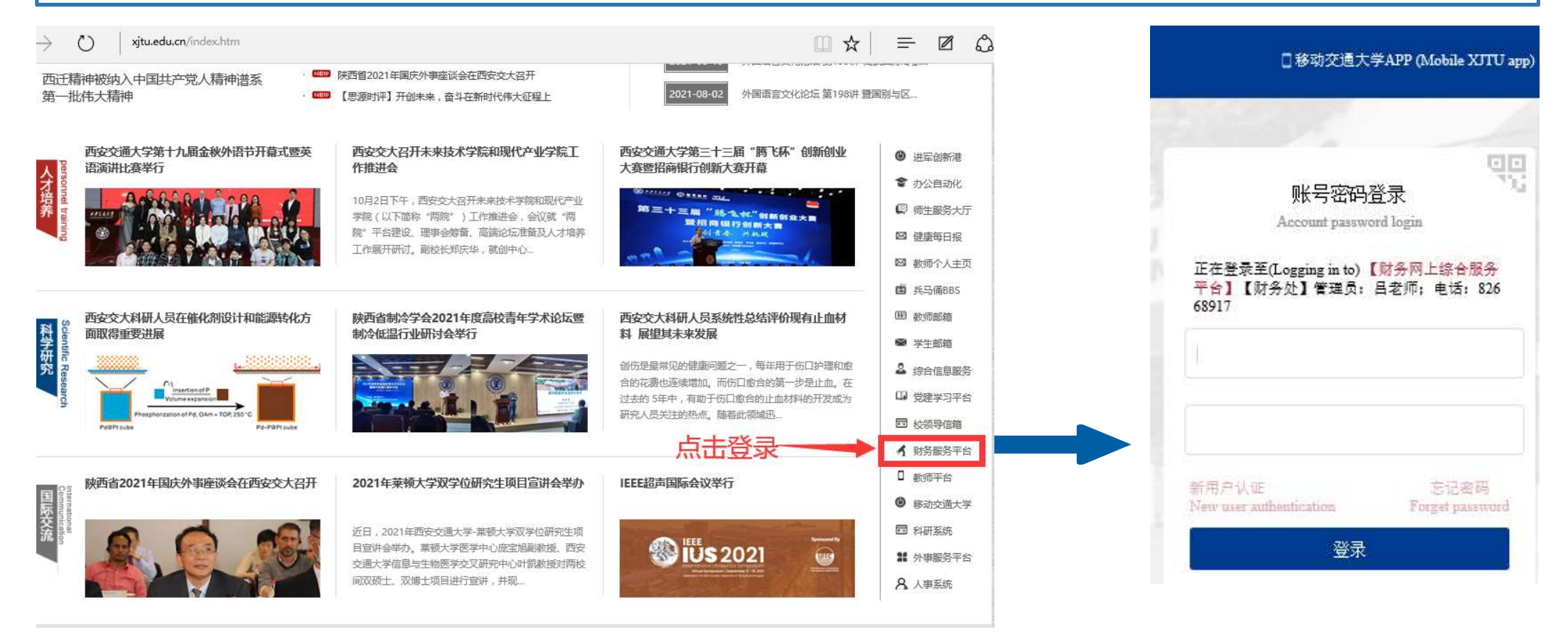

STEP1-登录

#### 方式二:西安交通大学财务处主页点击"财务系统",输入NETID及密码登陆平台。

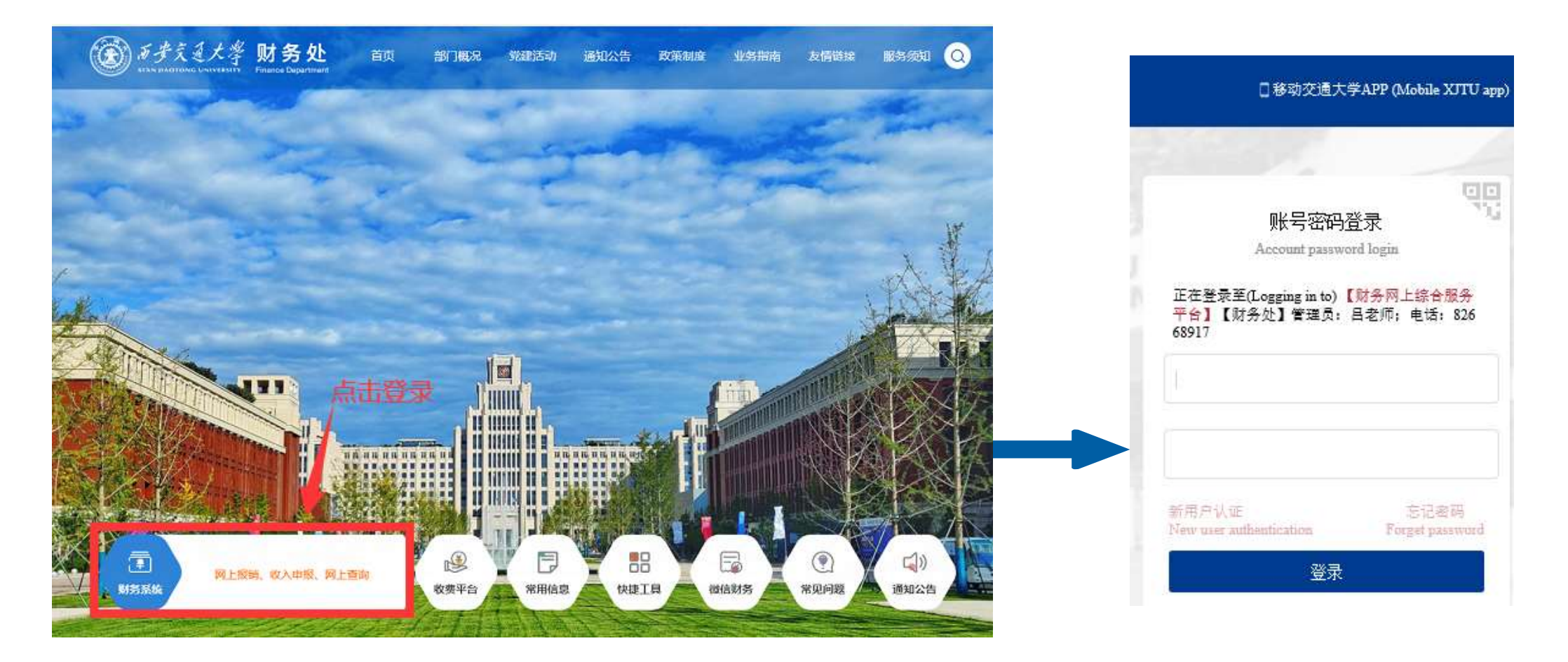

STEP2-进入系统

点击"财务办公"系统下的"审批服务"模块,进入审批页面。 • 页面默认显示"待审批业务",即需要线上审批的业务。

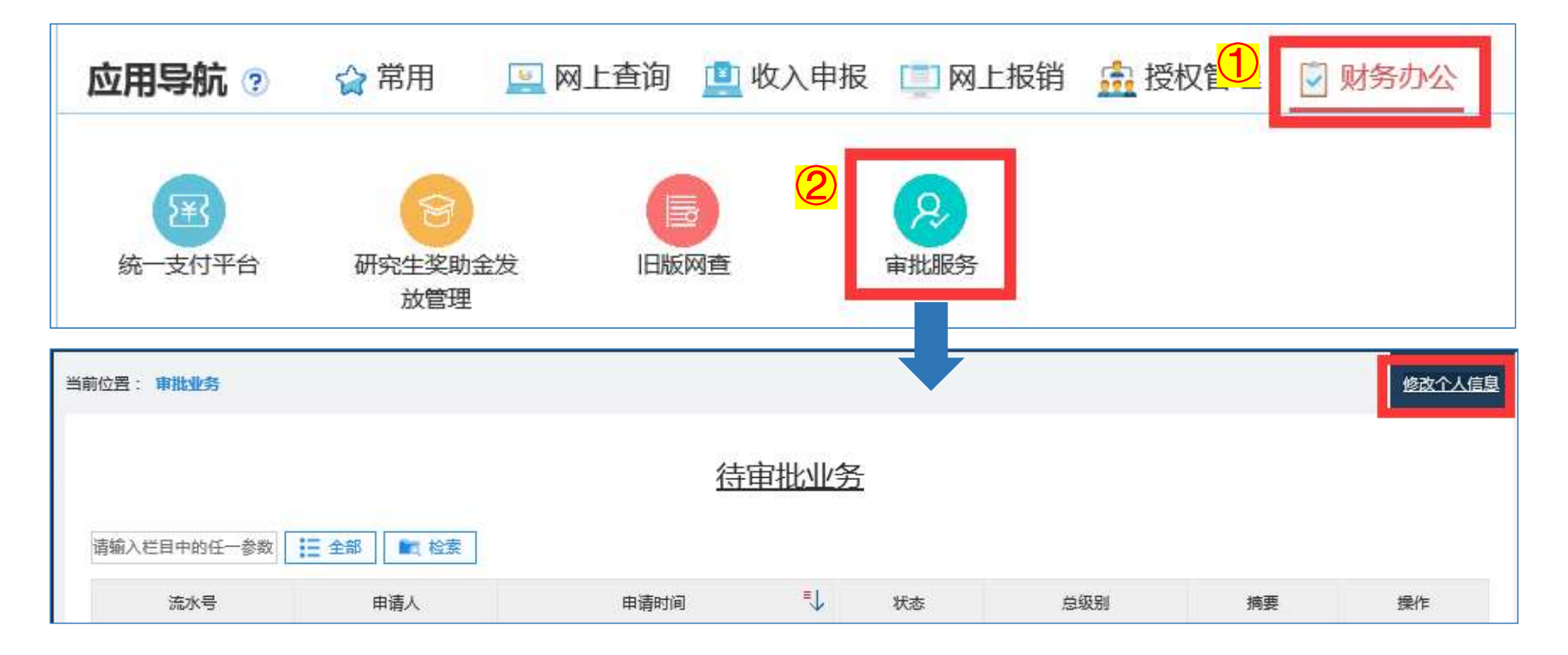

#### STEP3-进入设置页面

点击页面右上角"选项"下的"修改个人信息",进入设置页面。

• 首次使用线上审批系统,必须设置个人签名及联系方式等基础信息。

| 批系统                |     |      |    |    | 当前用户: | 三 隐藏左侧菜单 | 🔹 选项   |  |  |  |  |
|--------------------|-----|------|----|----|-------|----------|--------|--|--|--|--|
| 当前位置:审批业务          |     |      |    |    |       |          | 修改个人信息 |  |  |  |  |
| 清输入栏目中的任一参数 ▶ 章 检索 |     |      |    |    |       |          |        |  |  |  |  |
| 流水号                | 申请人 | 申请时间 | ≡↓ | 状态 | 总级别   | 摘要       | 操作     |  |  |  |  |

#### STEP4-完善个人信息

确认个人信息(联系电话须和电子印章系统中联系电话保持一致)及设置信息,并设置个人电子印章,设置完成点击"修改"按钮。

- 方法一:扫描"提示"后的二维码,通过手机端设置;
- 方法二:登录<u>https://esign.xitu.edu.cn</u>,参照网络信息中心主页-资料下载中的《电子印章系统操 作手册-印章使用人》中第一部分"个人中心"进行设置。

| 员工姓名:      |                                                                                        |
|------------|----------------------------------------------------------------------------------------|
| 员工编号:      | 0000                                                                                   |
| 联系电话:      | 13 点击左侧修改联系电话 同时请确保和电子印章系统中联系电话保持一致https://esign.xjtu.edu.cn(《电子印章系统操作手册》参见网络信息中心资料下载) |
| 是否接收待审批短信: |                                                                                        |
| 是否接收驳回短信:  |                                                                                        |
| 是否接收已审批短信: |                                                                                        |
| 是否接收撤销短信:  |                                                                                        |
| 提示 :       | 扫描二维码登陆电子签章系统,第一步实名认证;第二步:设定签名;第三步:设定签署密码。                                             |
| 接收短信时间:    | 是否启用: □                                                                                |
|            | 修改                                                                                     |

#### STEP5-进入审批页面

在"待审批业务"中点击"审批"进入该笔单据的审批页面。

 审批通过的网上报销单据,提交人可在本人网上报销系统中"项目及业务状态查询"模块下的"已提交业务" 打印;审批通过的收入申报单据,提交人可进入本人收入申报系统中"学生奖助金管理"(或"工薪收入管理"或"非在职人员管理")模块,点击待打印单据后"更多操作"按钮,点击"打印"按钮。

| 审批业务 | 当前位置: | 审批业务         |        |                 |       |      |     |                                                            |                       |      |
|------|-------|--------------|--------|-----------------|-------|------|-----|------------------------------------------------------------|-----------------------|------|
| 单据打印 |       |              |        |                 |       |      |     | 结审批业务                                                      |                       |      |
|      | 请输入栏  | 目中的任一参数      | : ■ 全部 | € 检察            |       |      |     |                                                            | 1                     | 批量审批 |
|      |       | 流水号          | 申请人    | 申请时间            | ₹↓    | 状态   | 总级别 | 摘要                                                         |                       | 操作   |
|      |       | 202012400113 |        | 2020/12/25 14:  | :5:12 | 1级审批 | 1   | 流水号: 202012400113, 部门名称: 管理学院,项目名称: 💦 课题组间接成本,发放金额: 1,发放项  | 项目名称:咨询费,发放笔数…        | 审批   |
|      |       | 202012400103 |        | 2020/12/25 11:4 | 40:18 | 1级审批 | 1   | 流水号: 202012400103, 部门名称: 管理学院,项目名称: ——-课题组间接成本,发放金额: 7,发放功 | 页目名称:咨询费,发放笔数…        | 审批   |
|      |       |              |        |                 |       |      |     |                                                            | 首页 上一页 <b>1</b> /1 下一 | 页 末页 |

## STEP6-选择审批意见

| 统               |               |          |             |                               |               | 当前用户:一口 | 三 隐藏左侧菜单       | •     |  |
|-----------------|---------------|----------|-------------|-------------------------------|---------------|---------|----------------|-------|--|
| 前位置:审批业务        |               |          |             |                               |               |         |                |       |  |
| ▲▲<br>项目负责人     |               |          |             |                               |               |         |                |       |  |
| 系统名称            | 网报            |          | 业务名称        | 日常报销                          |               | 流水号     | 03202106070535 |       |  |
| 申请人             | -             |          | 申请时间        | 2021/6/7 11:44:3              |               | 审批级别    | 段别 1级审批        |       |  |
|                 |               | 预约单号     | 录人编号        | 录入人                           | 1             | 灵入电话    | 预约时间           |       |  |
| <b>単据信息</b>     | 0320210607053 | 35       | C           | <u>z</u> h <del>a</del> thai, | ******        |         | 20210607       |       |  |
|                 | 业务名称          | <u>م</u> | 业务编号        | 附件                            | 胀数            | 总金额     | 总金额大写          | 总金额大写 |  |
| 亚方语是            | 日常报销          | YB202    | 1060712651  | 1                             |               | 1       |                | 壹元    |  |
| 招始经要信言          | 部门编号          | 部门名称     | 项目编号        |                               | 项目名称          | 报销      | 納容 报销金         | 额     |  |
| TR HALLER (BIR) | 051200        | 财务处      | 312 :000006 |                               | <b>201</b> 7克 | 印刷费-1   |                |       |  |
| 图片信息            |               |          |             |                               |               |         |                |       |  |
| 项目负责人           |               |          |             |                               |               |         |                |       |  |
| 项目负责人           |               | 审批       | 时间:         |                               |               |         |                |       |  |
| 审批意见:           | 同意            |          |             | *                             |               |         |                |       |  |
|                 |               |          | ▲ 返回 ⊗      | 致回 ⊘ 通过                       |               |         |                |       |  |

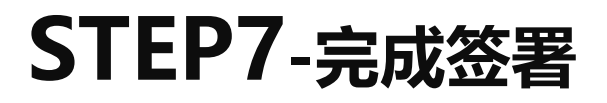

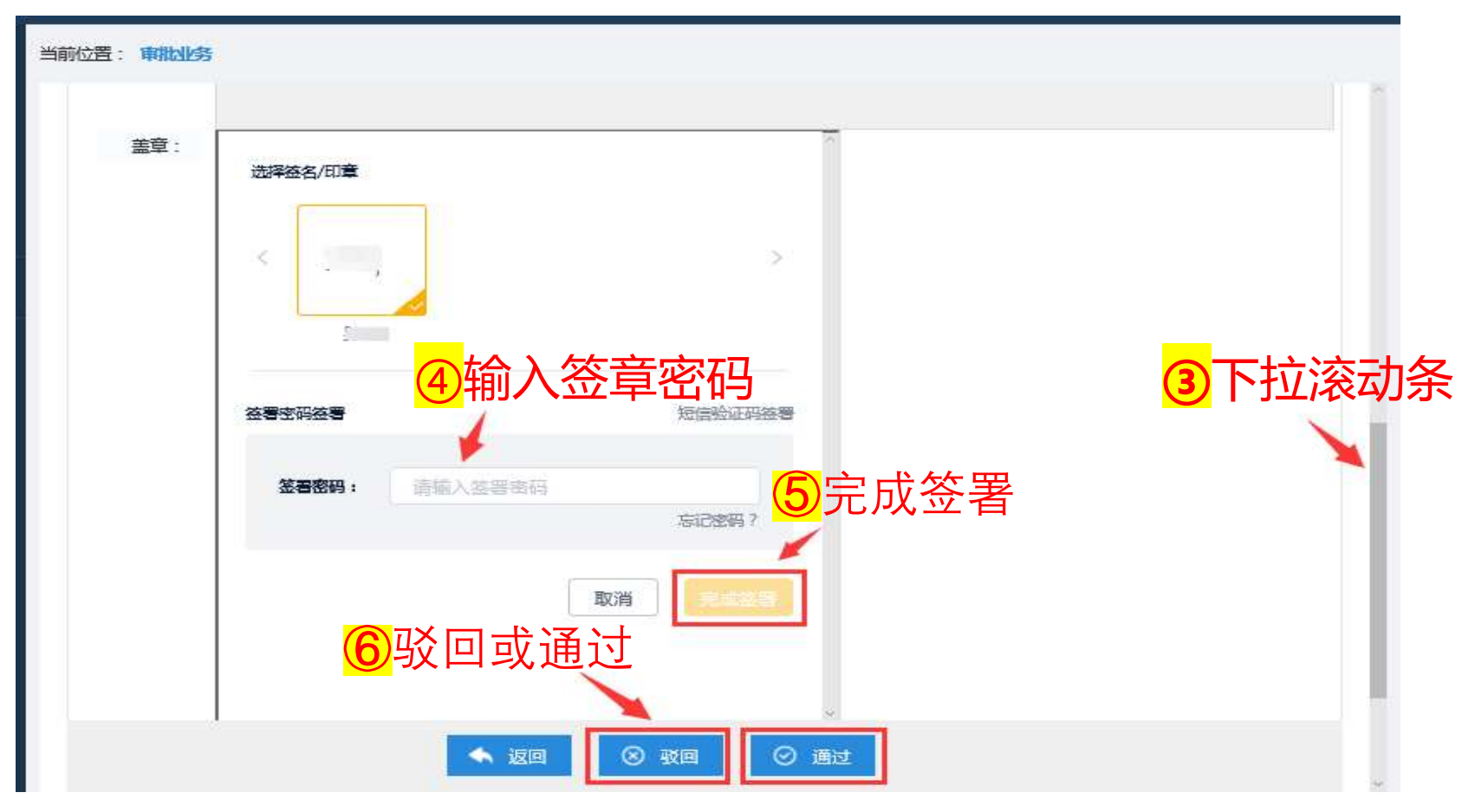

注:线上审批主要解决异地办公签字不便的问题,仍需打印报销单后进行投递。

#### STEP8-查看审批情况

根据需要点击左侧功能栏,查看"待审批"、"已审批"、"已驳回"单据情况。 • 点击每条记录后面的"查看"按钮查看业务详情及附件资料。

| 审批业务 | 当前位置:审批业务       |       |                          |    |            |            |                                     |                 |
|------|-----------------|-------|--------------------------|----|------------|------------|-------------------------------------|-----------------|
| 待审批  |                 |       |                          |    |            |            | 口宙世,由据,拉协业务                         |                 |
| 已审批  |                 |       |                          |    |            |            |                                     |                 |
| 申报   | 请输入栏目中的任一参数     | 1日 全部 | 11. 检索                   | =1 |            | at los m.) |                                     | AN IN           |
| 教工   | 元水号<br>2021057C | 甲请人   | 甲请时间<br>2021/5/25 15:24: | 15 | (大衣)<br>通过 | 忠級別<br>1   | 播要<br>流水号:202105703 7,部门名称: 5,项目名称: | <b>操作</b><br>查看 |
| 校外   |                 |       |                          |    |            |            | 首页 上一页 <b>1/</b> 1 下一页              | 「末页」            |
| 网报   |                 |       |                          |    |            |            |                                     |                 |
| CKA  |                 |       |                          |    |            |            |                                     |                 |
| 单据打印 |                 |       |                          |    |            |            |                                     |                 |

## TIPS: 手机审批

除通过网页进行审批外,审批人也可进入"西安交通大学财务处"微信公众号中的"智能财务"栏目,点击"审批平台"进行审批,并查看单据审批情况。

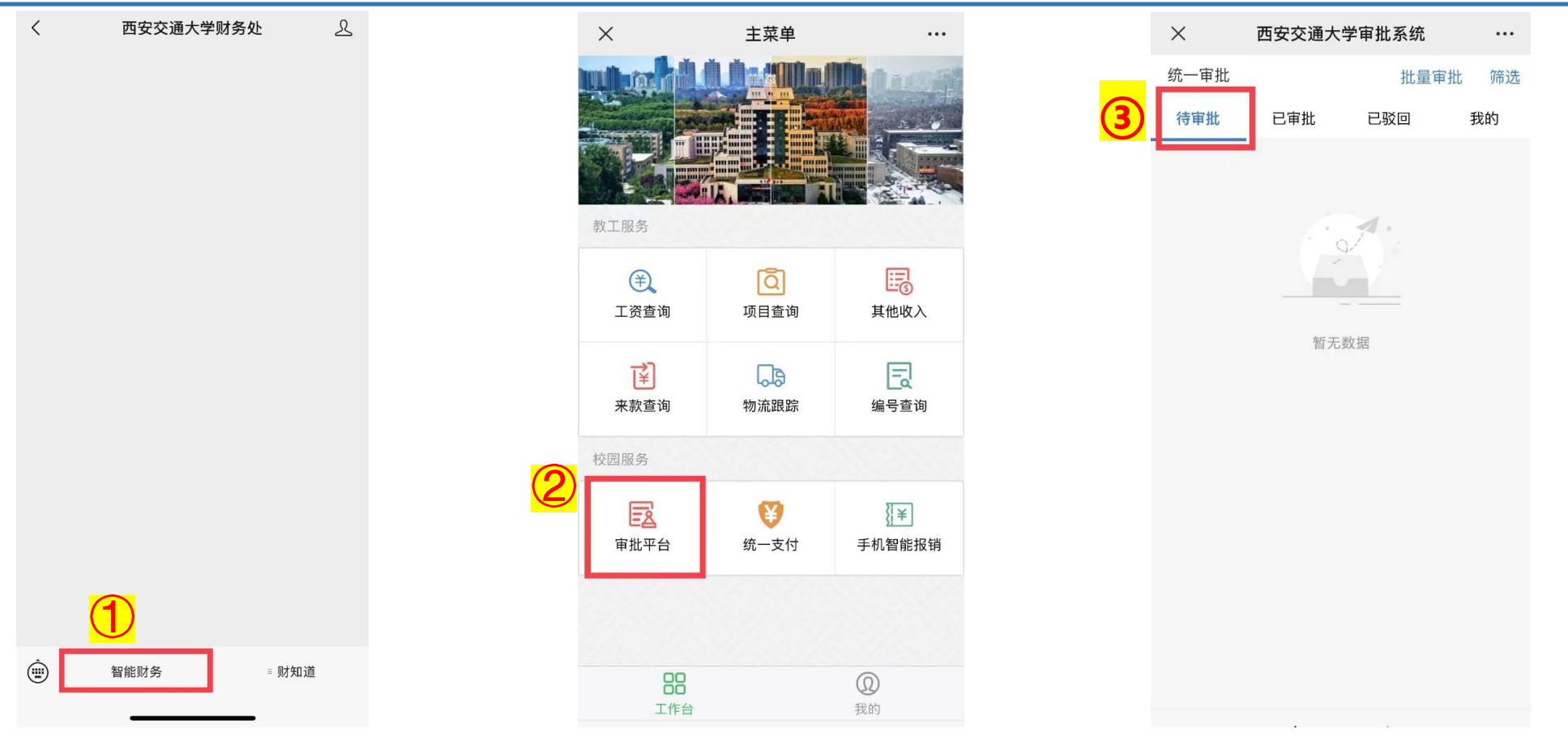

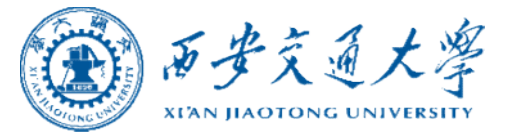

# ENDING

2021年10月 October, 2021 财务处